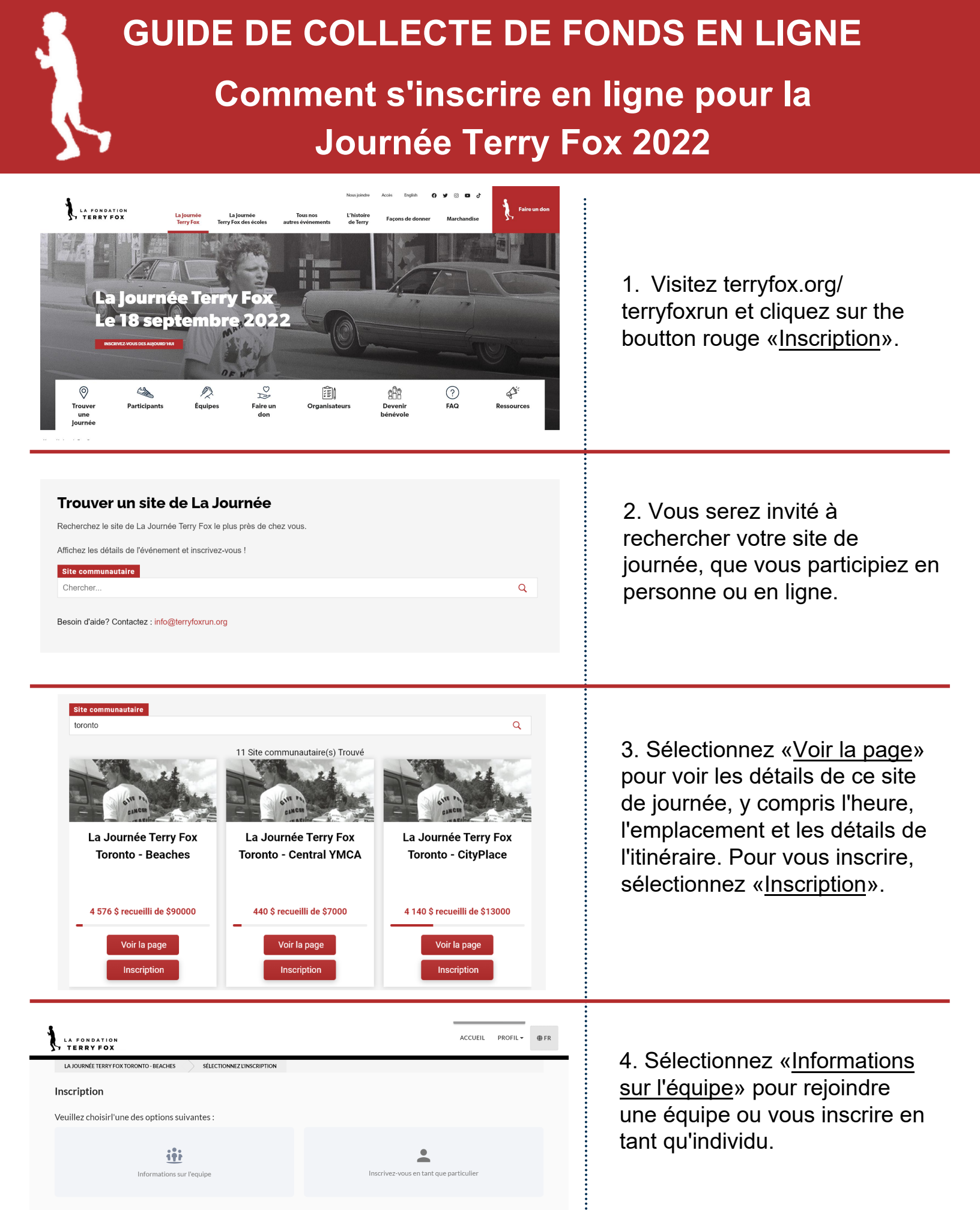

# GUIDE DE COLLECTE DE FONDS EN LIGNE

| Inscription                                                                                                    |                                                                                                    |                                                                                                    |                                                                                                    |
|----------------------------------------------------------------------------------------------------|----------------------------------------------------------------------------------------------------|----------------------------------------------------------------------------------------------------|----------------------------------------------------------------------------------------------------|
| Vous vous inscrivez à La Journée Terry Fox Toronto - Beaches.                                                                                                    | Modifier                                                                                                    |                                                                                                    |                                                                                                    |
| Cherchez une équipe existante ou cliquez sur « Créer une équipe » pour cré<br>Inclure des équipes extérieures à cet événement<br>Rechercher une équipe existante<br>Rechercher une équipe existante<br>Bergers and Vanlints<br>2 membre (s                                                           | er la vôtre.<br>Créez une équipe<br>) SO Recuellil of \$0                                                                                                    | Je souhaite m'inscrire en tant que particulier           Visualiser         Joindre                                                                                                    | 5. Si vous rejoignez l'équipe<br>2022 de quelqu'un d'autre,<br>vous pouvez la rechercher / la<br>sélectionner ici.                                                                                                    |
| Diamandis Brain-Iacs<br>B membre (s<br>Ms Sofia Melliou                                                                                                    | \$500 Recueilli of \$1,000                                                                                                    | Visualiser Joindre                                                                                                    |                                                                                                    |
| LADURNÉE TERRY FOX TORONTO - BEACHES         SELECTIONNEZIC           Informations Sur Le Participant         Détails           Entre le nom et l'adresse courriel de l'inscrit.         Inscription           Sélectionnez une option d'inscription.         Sélectionnez une option d'inscription. | NSCRPTION  Prénom Nom d  Prénom Nom  Prénom Nom  Courriel  Courriel  Possibilités d'inscription  Participant                                                                                                    | ACCUEIL PROFIL• DFR                                                                                                    | 6. Entrez votre nom et votre e-<br>mail et sélectionnez<br>« <u>Participant</u> » sous les options<br>d'inscription.                                                                                                    |
| Page personnelle de financement<br>Entrez les détails pour configurer une page de collecte de fonds personnelle.                                                                                                    | Page personnelle de financement     Créez votre page personnelle à partager ave Nom de la page personnelle     Nom de la page personnelle     Intitulez votre page de collecte de fonds.     /page/ Ddfinisaz votre prope adresse Web pour votre page personnel votre nom de far chilfres et des tirets.      Faites un don maintenant pour lancer votre     Faire un don sur votre page personnelle vous     fonds. Ceux qui lancent leur propre page coll     25 \$ 50 \$ 100:     Autre | c votre communauté.  Objectif  p. ex. 5 000\$  elle de collecte de fonds. Nommez-la à votre guise. Nous mille (sans espace). Utilisez uniquement des lettres, des  page personnelle.  s permet d'obtenir un badge de collecte de lectent généralement 75% de plus !  \$ 200 \$ 500 \$ e | <ul> <li>7. Nommez votre page,<br/>définissez un objectif et créez<br/>votre lien de page personnel<br/>pour partager avec vos<br/>donateurs.</li> <li>Vous pouvez également faire<br/>un don à votre journée.</li> </ul> |

## **GUIDE DE COLLECTE DE FONDS EN LIGNE**

|                                                                                                    | 8. Acceptez la renonciation et répondez aux questions                                                                        |
|----------------------------------------------------------------------------------------------------|----------------------------------------------------------------------------------------------------|
| Clause de renonciation Visualiser                                                                                                    | facultatives suivantes.                                                                                                    |
| À combien de Journée Terry Fox avez-vous participé?                                                                                                    | A) Combien de courses avez-                                                                                                  |
| Sélectionner une option                                                                                                    | vous participé?                                                                                                    |
| Veuillez indiquez votre année de naissance                                                                                                    | <ul> <li>B) Année de haissance</li> <li>C) Participez-vous en<br/>personne ou virtuellement</li> <li>cette année?</li> </ul> |
| Participez-vous en personne au lieu de l'événement ou virtuellement?                                                                                                    | D) Si vous êtes un survivant                                                                                                 |
| O En personne                                                                                                    | on traitement, nous your                                                                                                    |
| Virtuellement                                                                                                    | en tratement, nous vous                                                                                                    |
| O Pas encore sûr                                                                                                    | de Terry Nous seriors                                                                                                    |
| Avez-vous été atteint par le cancer personnellement? Inscrivez-vous pour faire<br>partie de l'équipe de Terry!                                                                                                    | ravis de vous honorer avec                                                                                                   |
| Oui                                                                                                    | un I-shirt «Membre                                                                                                    |
| Veuillez nous dire comment l'attitude de Terry de ne #JamaisAbandonner vous inspirera<br>en 2022 ! Toutes les réponses seront inscrites à un tirage au sort le 1er septembre pour<br>gagner 1 des 42 t-shirts 2022 en édition limitée. (Max. 255 caractères) | Terry gratuit. Cliquez sur<br>OUI. et vous serez invité à                                                                    |
|                                                                                                    | choisir la taille de votre T-                                                                                                |
|                                                                                                    | shirt.                                                                                                    |
| Numéro de téléphone                                                                                                    | <ul> <li>E) Partagez comment Terry<br/>vous a inspiré cette année</li> </ul>                                                 |
|                                                                                                    | pour avoir une chance de                                                                                                    |
|                                                                                                    | gagner un t-shirt gratuit.                                                                                                   |
|                                                                                                    | F) Téléphone                                                                                                    |
|                                                                                                    | Cliquez sur «Enregistrer»                                                                                                    |
|                                                                                                    |                                                                                                    |
| JOURNÉE TERRY FOX DÉMO TERRY FOX RUN TEAM                                                                                                    |                                                                                                    |
| Inscription                                                                                                    | 10 Uno foio our la paga de                                                                                                   |
| Vous vous inscrivez à Journée Terry Fox Démo. Modifier                                                                                                    | résumé, vous pouvez                                                                                                    |
| Inscrivez-vous pour joindre Terry Fox Run Team                                                                                                    | enregistrer d'autres participants.                                                                                           |
|                                                                                                    |                                                                                                    |
| +<br>Ajouter un inscrit Participant                                                                                                    | Cliquez sur <u>+ Ajouter un inscrit</u>                                                                                      |
| Gratuit                                                                                                    | pour répéter le processus ci-                                                                                                |
|                                                                                                    | vous enregistrez                                                                                                    |
|                                                                                                    |                                                                                                    |
|                                                                                                    |                                                                                                    |
|                                                                                                    |                                                                                                    |

| JOURNÉE TERRY FOX DÉMO                                    | RY FOX RUN TEAM        |                                            |             |
|-----------------------------------------------------------|------------------------|--------------------------------------------|-------------|
| RRY FOX RUN TEAM<br>wince: Ontario<br>amassé sur 5 000 \$ |                        | Résumé<br>1 × Inscription<br>• Participant | Gratuit     |
|                                                           |                        | Montant total :                            | 0,00 \$ CAD |
| Vêtements Terry Fox 2022<br>(0 articles)                  | + Ajouter              |                                            |             |
| Vätements Terry Fox 2022<br>(0 articles)                  | + Ajouter<br>+ Ajouter |                                            |             |

11. Sur la dernière page, vous pouvez commander et payer les chemises Terry Fox en cliquant+ Ajouter à côté de «<u>Vêtements</u> <u>Terry Fox 2022</u>».

| Informa | tions | générales |
|---------|-------|-----------|

Courriel

Courriel

### Vos données

| Titre           | Pr              | énom                      | Nom      | de famille   |  |
|-----------------|-----------------|---------------------------|----------|--------------|--|
| Titre           | /               | Prénom                    | Not      | m de famille |  |
| Adresse de fact | uration         |                           |          |              |  |
| Adresse         |                 |                           |          | Ville        |  |
| Adresse         |                 |                           |          | Ville        |  |
| Province/État   |                 | Pays                      |          | Code postal  |  |
| Ontario         | ~               | Canada                    | ~        |              |  |
| <b>-</b>        | nstale est la l | même que l'adresse de fac | turation |              |  |

LA FONDATION

reCAPTCHA Privacy • Terms

#### Bonjour

Merci infiniment de votre inscription en vue de participer à la Journée Terry Fox ! Nous sommes ravis de vous accueillir de nouveau en personne!

Vous trouverez ci-dessous le lien menant à votre page personnelle de collecte de fonds. S'il vous plaît, partagez-le avec votre famille, vos amis et avec toute personne qui serait susceptible de faire un don!

LIEN à partager :

### https://fr.terryfox.ca/3107/page/26237

Cliquez sur le bouton ci-dessous, pour créer votre mot de passe et commencer à collecter des fonds!

Une fois sur votre page, sélectionnez « Envoyer des courriels » dans le menu pour ajouter des contacts et envoyer des courriels pour solliciter des dons.

Gérer ma page

12. La dernière étape est pour le paiement. Remplissez votre courriel, votre nom, votre adresse et vos informations de facturation / postal.

Cliquez sur «Terminer»!

13. Vérifiez votre courriel! Vous recevrez un courriel vous remerciant et un autre pour configurer votre page. Dans le courriel appelé «<u>Terminez votre</u> <u>inscription</u>», cliquez sur le bouton «<u>Gérer ma page</u>» pour configurer votre mot de passe et connecter.

Sauvegardez votre page en signet en tant que favori pour un accès facile au futur!

# **GUIDE DE COLLECTE DE FONDS EN LIGNE**

Une fois sur votre page, rendez-vous dans votre "Liste de diffusion" dans le menu (situé à droite de "Modifier" et "Signaler") pour ajouter vos contacts et envoyer des courriels de don. Dans votre "Liste de diffusion", vous trouverez des modèles de courriel préparés que vous pouvez utiliser lorsque vous cliquez sur "Créer une nouvelle campagne".

Pour de meilleurs résultats de collecte de fonds, voici quelques liens utiles pour vous aider à démarrer:

- Comment utiliser la liste de diffusion
- <u>Comment accéder à votre profil</u>
- <u>Comment réinitialiser votre mot de passe</u>
- <u>Comment créer une page personnelle de collecte de fonds et la partager</u>

| My page is bilingual 🕖                               |                  |  |
|------------------------------------------------------|------------------|--|
| Team                                                 |                  |  |
| Terry Fox Run Team Change                            |                  |  |
| Name your personal page                              | Fundraising goal |  |
| EN John's fundraiser                                 | \$1,000          |  |
| FR La collecte de fonds de John                      |                  |  |
| Name Your Personal Page Link                         |                  |  |
| https://run.terryfox.ca/page/johns-fundraiser Change |                  |  |
| Use fundraiser's image and video 🔞                   |                  |  |
| Use default description text 🕢                       |                  |  |
|                                                      |                  |  |

14. Assurez-vous de consulter les conseils utiles pour savoir comment modifier / gérer votre page et envoyer des courriels de collecte de fonds!

15. Dans la section «<u>Modifier</u> <u>ma page</u>», vous pouvez apporter des modifications à votre page. Basculez les boutons en bas pour modifier l'image de couverture et écrire votre propre description de page.

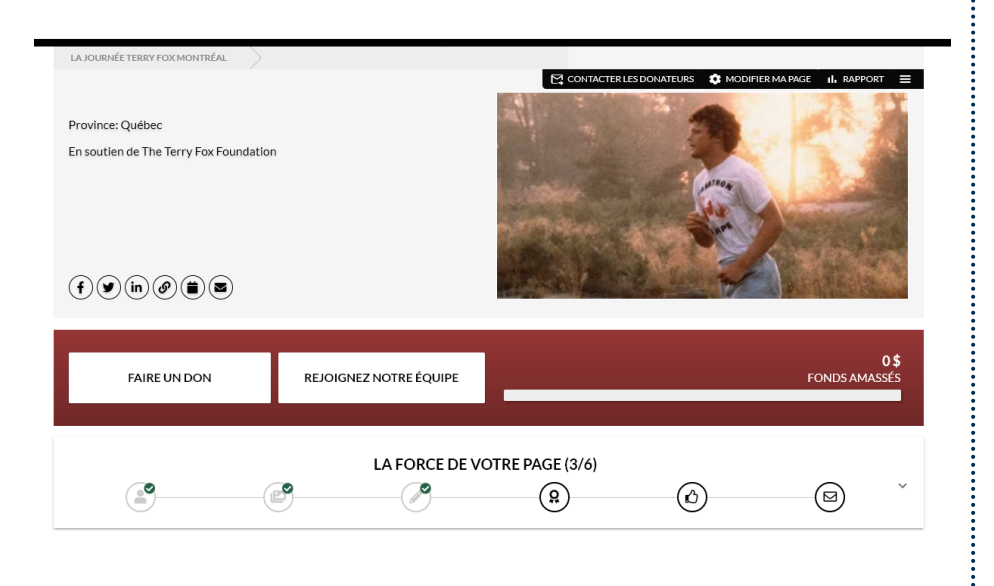

16. Sur votre page, accédez la section «<u>Contacter les</u> <u>donateurs</u>» pour ajouter vos contacts et commencer la collecte de fonds.

17. Utilisez le menu de force de la page pour guider votre collecte de fonds. Partagez votre page sur les réseaux sociaux!

18. Utilisez l'onglet «<u>Rapport</u>» pour afficher vos dons et télécharger un rapport.

Nous vous souhaitons beaucoup de succès dans vos collectes de fonds! Des questions ? Contactez-nous à tout moment à info@terryfox.org

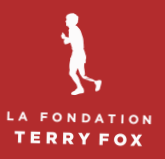